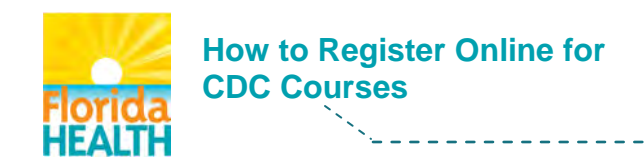

## Click Link (Fig.1).

#### http://www.cdc.gov/vaccines/ed/youcalltheshots.htm.

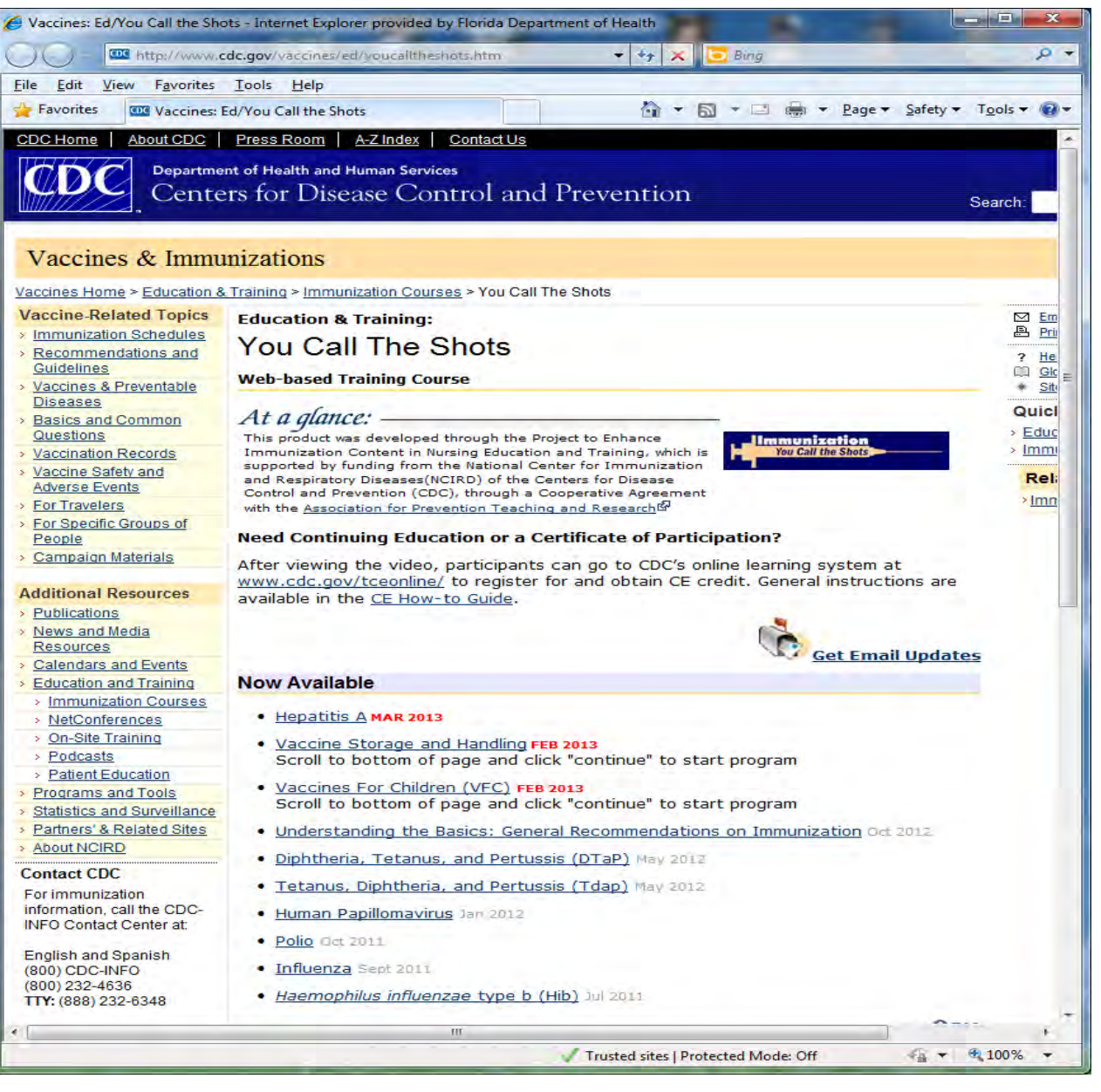

Figure 1

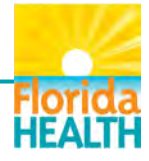

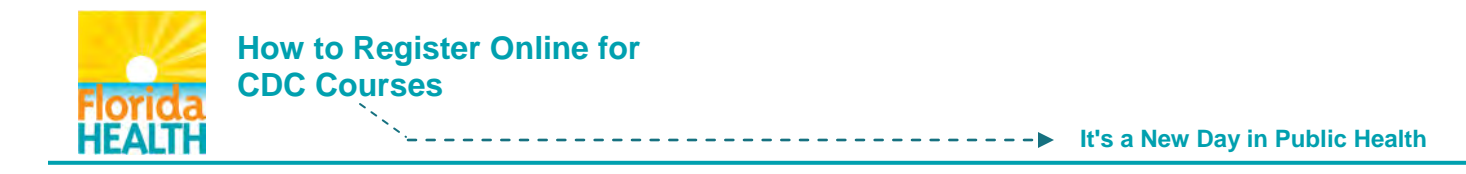

CDC registration is required to receive a Certificate of Completion.

## Click on www.cdc.gov/tceonline (Fig. 2).

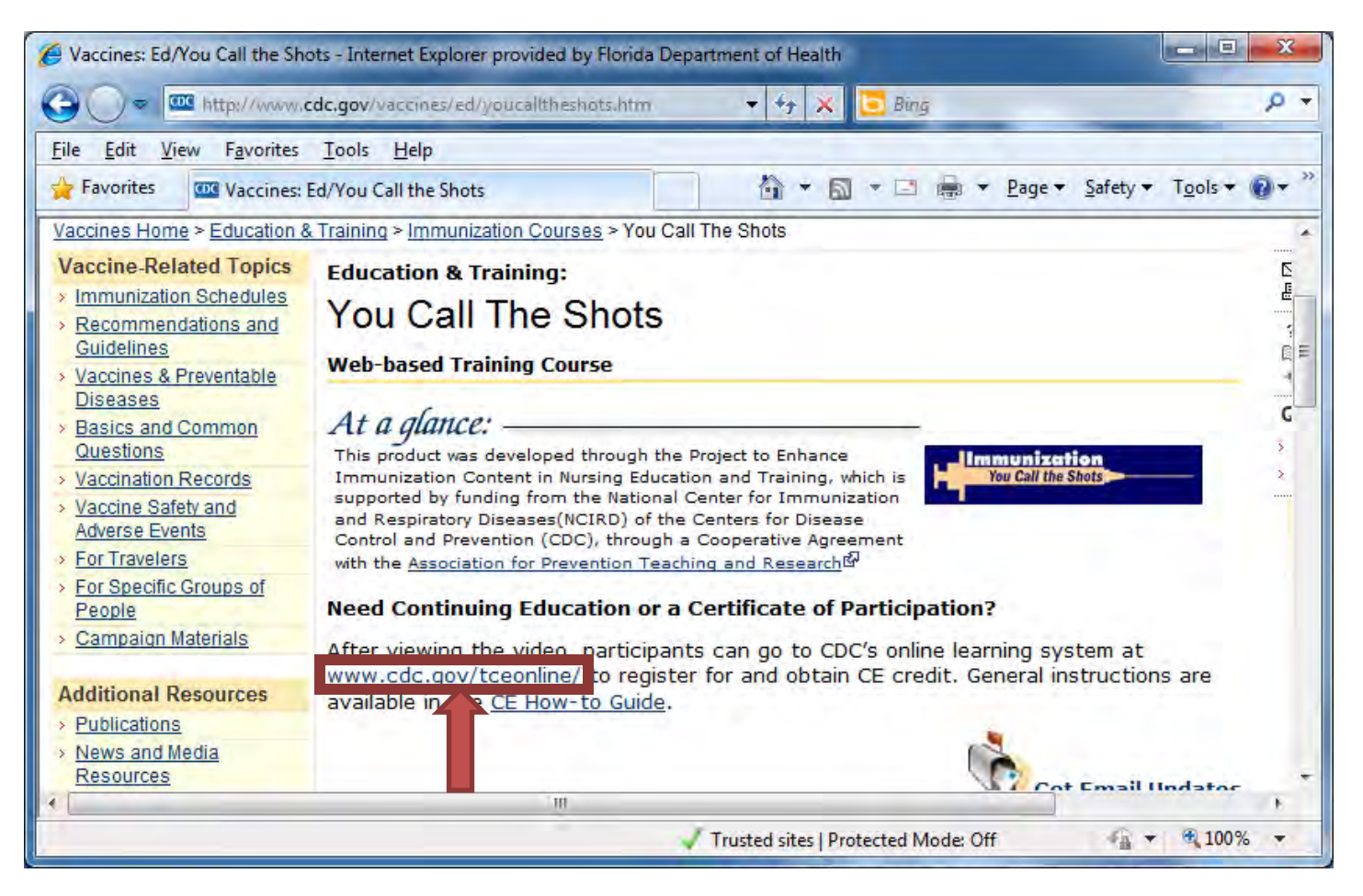

Figure 2

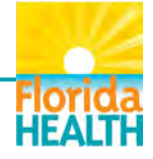

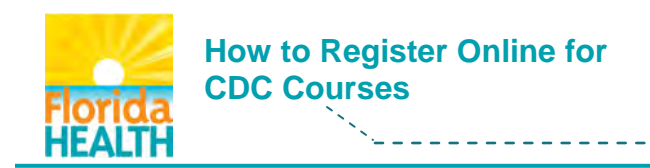

----- It's a New Day in Public Health

Click New Participant (Fig. 3).

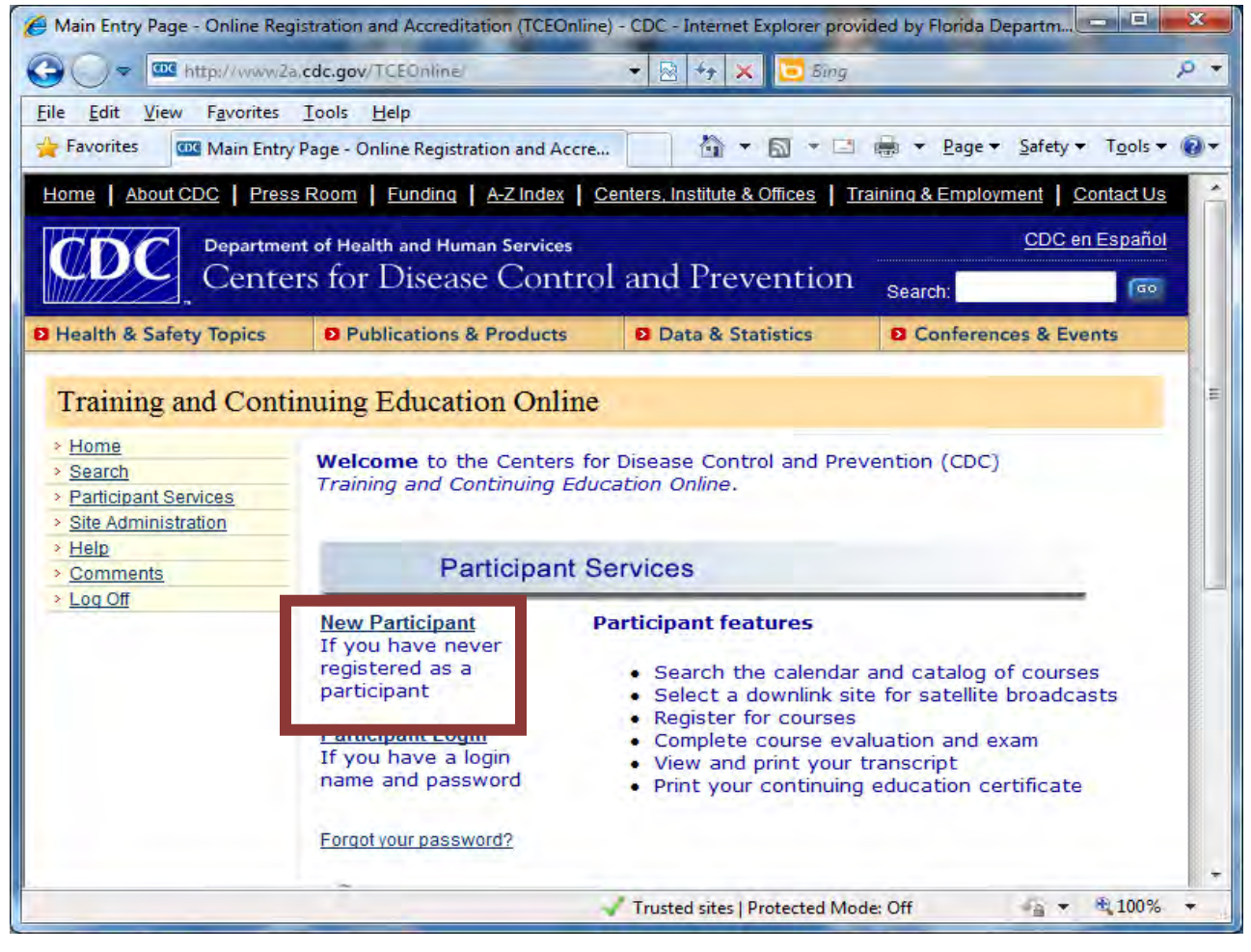

Figure 3

For Internet Explorer 8 users, click No, otherwise you may not be able to fully view the website (Fig. 4).

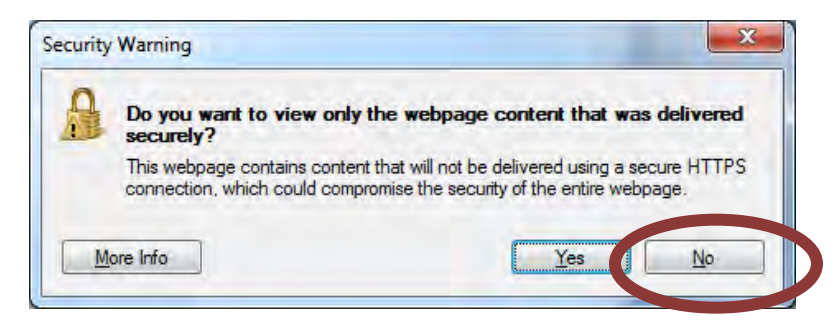

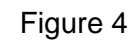

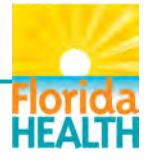

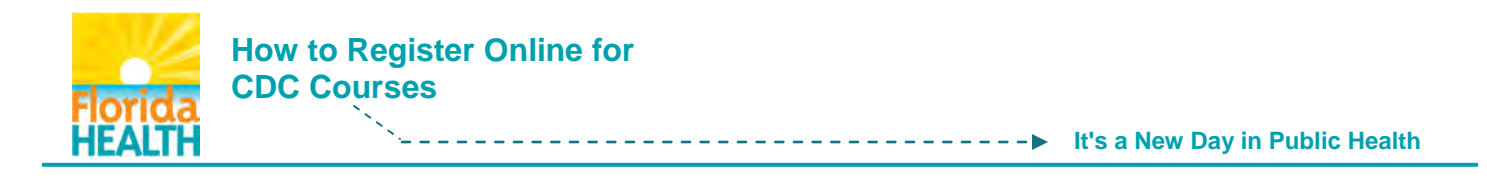

Complete Registration Form (Fig. 5), Click Submit at the bottom of the screen.

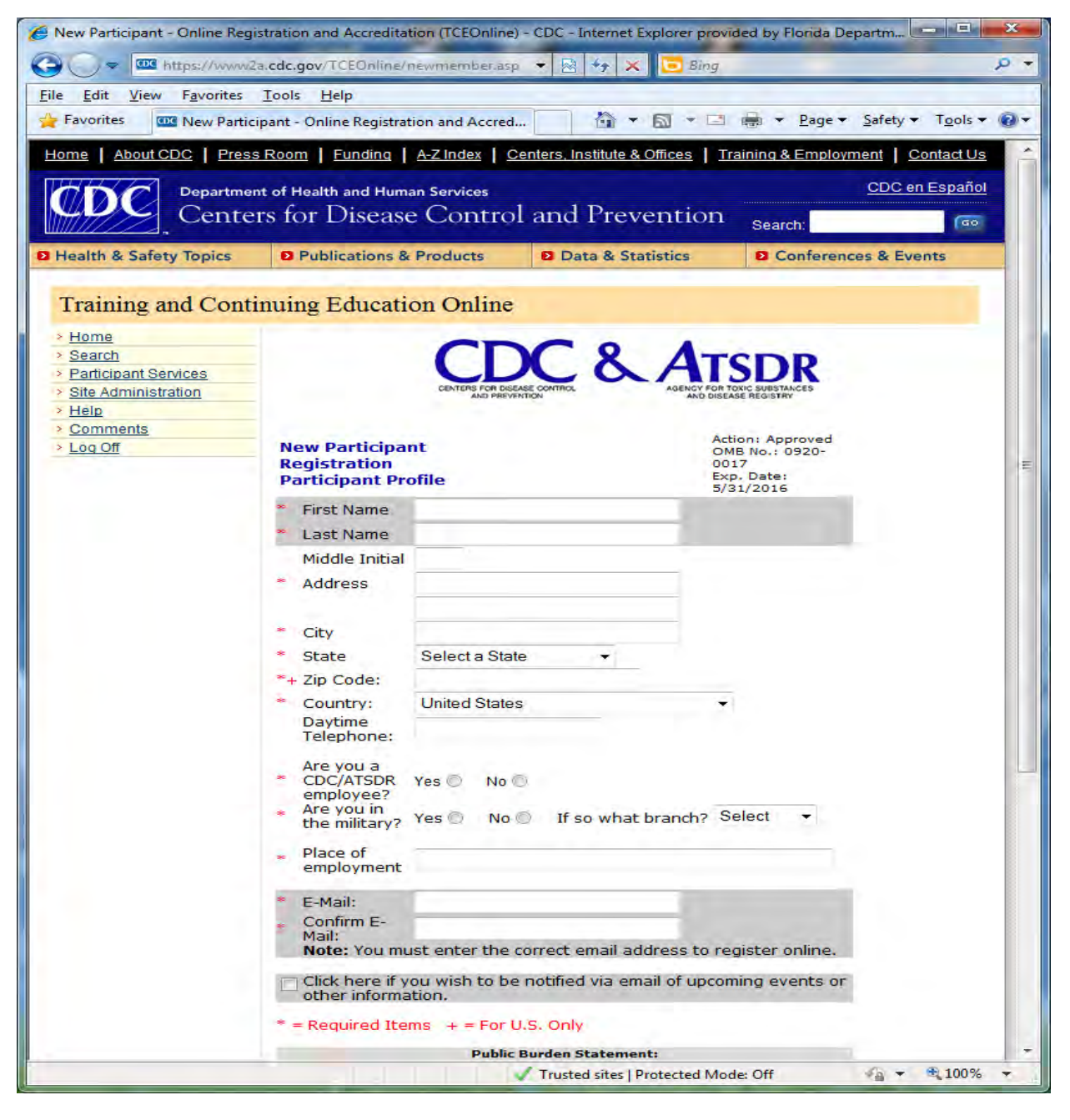

Figure 5

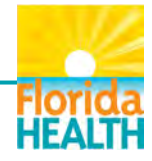

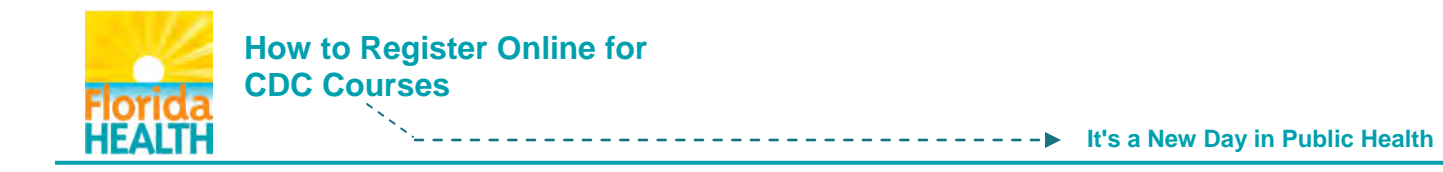

Upon registration completion you will receive a confirmation email. The email enables you to create a Password. Now you can register for the CDC webinars.

# Click Participant Login (Fig. 6).

| 🏉 Main Entry Page - Online Reg                                            | istration and Accreditation (TCEO                                                                                                    | nline) - CDC - Internet Explorer provi                                                                                                    | ided by Florida Departm                                                                                          | ×    |
|---------------------------------------------------------------------------|----------------------------------------------------------------------------------------------------|----------------------------------------------------------------------------------------------------|----------------------------------------------------------------------------------------------------|------|
| G = ttp://www.2a                                                          | .cdc.gov/TCEOnline/                                                                                                    | 🔹 🗟 🏤 🗶 📴 Bing                                                                                                    |                                                                                                    | P +  |
| <u>File Edit View Favorites</u>                                           | <u>T</u> ools <u>H</u> elp                                                                                                    |                                                                                                    |                                                                                                    |      |
| 🖕 Favorites 🛛 🚾 Main Entry                                                | Page - Online Registration and Ac                                                                                                    | cre 🖄 🔻 🖾 🔹 🖾                                                                                                    | ➡ Page ▼ Safety ▼ Tools                                                                                          | - @- |
| Home About CDC Press                                                      | Room Funding A-Z Index                                                                                                    | Centers, Institute & Offices                                                                                                    | aining & Employment   Contact U                                                                                  | Js 🔺 |
| Department                                                                | nt of Health and Human Services                                                                                                    |                                                                                                    | <u>CDC en Españ</u>                                                                                              | ol   |
| Cente                                                                     | rs for Disease Cont                                                                                                    | rol and Prevention                                                                                                    | Search:                                                                                                    | 2    |
| Health & Safety Topics                                                    | D Publications & Products                                                                                                    | Data & Statistics                                                                                                    | Conferences & Events                                                                                             |      |
| Home     Search     Participant Services     Site Administration     Help | Welcome to the Centers<br>Training and Continuing E                                                                                      | for Disease Control and Prev<br>ducation Online.                                                                                                    | vention (CDC)                                                                                                    |      |
| > Comments                                                                | Participan                                                                                                    | t Services                                                                                                    |                                                                                                    |      |
| <u>&gt; Log Off</u>                                                       | New Participant<br>If you have never<br>registered as a<br>participant<br>Participant Login<br>If you have a login<br>name and password? | Participant features<br>• Search the calendar<br>• Select a downlink sit<br>• Register for courses<br>• Complete course eva<br>• View and print your t<br>• Print your continuing | and catalog of courses<br>e for satellite broadcasts<br>Iluation and exam<br>transcript<br>education certificate |      |
|                                                                           | -                                                                                                    |                                                                                                    |                                                                                                    | +    |
|                                                                           |                                                                                                    | Trusted sites   Protected Mod                                                                                                    | ie: Off 🔹 👻 1009                                                                                                 | /o • |

Figure 6

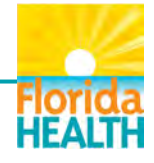

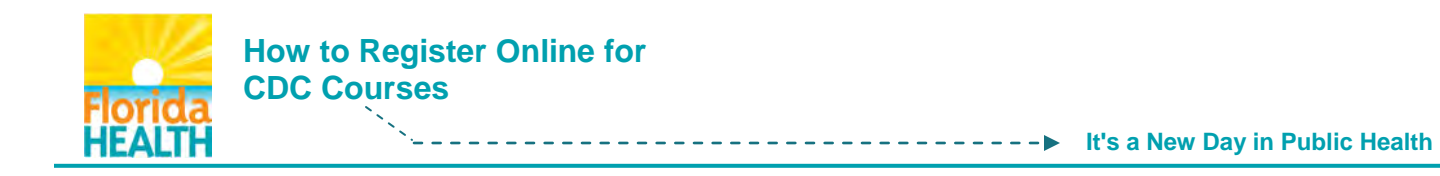

Enter your Login Name and Password (Fig. 7).

| 6 Login - Online Registration an             | d Accreditation (TCEOnline) - CDC - Ir | nternet Explorer provided by Flo                      | rida Department of Hea                                                                                                    | x          |
|----------------------------------------------|----------------------------------------|-------------------------------------------------------|----------------------------------------------------------------------------------------------------|------------|
| 🚱 🔵 🗢 🔤 https://www.2                        | a. <b>cdc.gov</b> /TCEOnline/logn.asp  | 🔹 🗟 🏘 🗙 📴 Bing                                        |                                                                                                    | <b>₽</b> + |
| <u>File Edit View Favorites</u>              | <u>T</u> ools <u>H</u> elp             |                                                       |                                                                                                    |            |
| 🖕 Favorites 🛛 🔤 Login - Onl                  | ine Registration and Accreditation (T  |                                                       | ➡ ▼ Page ▼ Safety ▼ Tools ▼                                                                                                    | 0-         |
| Home About CDC Press                         | Room   Funding   A-Z Index   C         | enters, Institute & Offices                           | aining & Employment   Contact Us                                                                                                    | *          |
|                                              |                                        |                                                       | CDC en Español                                                                                                    |            |
| Departmen                                    | It of Health and Human Services        | 1 and Dramation                                       |                                                                                                    |            |
| , Cente                                      | is for Disease Contro                  | r and r revention                                     | Search:                                                                                                    |            |
| Health & Safety Topics                       | Publications & Products                | Data & Statistics                                     | Conferences & Events                                                                                                    |            |
|                                              |                                        |                                                       |                                                                                                    |            |
| Training and Contin                          | nuing Education Online                 |                                                       |                                                                                                    | jii        |
| > <u>Home</u>                                |                                        |                                                       |                                                                                                    |            |
| > Search                                     |                                        |                                                       |                                                                                                    |            |
| Participant Services     Site Administration |                                        | Participant Registration                              | i i contra de la contra de la c |            |
| > Help                                       |                                        |                                                       |                                                                                                    |            |
| > Comments                                   |                                        | Login Name                                            |                                                                                                    |            |
| <u>≻ Loq Off</u>                             |                                        | Password                                              |                                                                                                    |            |
|                                              |                                        | 1000000                                               |                                                                                                    |            |
|                                              |                                        |                                                       |                                                                                                    |            |
|                                              | Iha                                    | ve read the Government Warn                           | ing*                                                                                                    |            |
|                                              | -                                      | LOGINNOW                                              |                                                                                                    |            |
|                                              |                                        |                                                       |                                                                                                    |            |
|                                              | I do not h<br>want to be               | ave a login name and pass<br>ecome a New Participant. | word. I                                                                                                    |            |
|                                              |                                        |                                                       |                                                                                                    |            |
|                                              |                                        |                                                       |                                                                                                    |            |
|                                              |                                        | Forgot your password?                                 |                                                                                                    |            |
|                                              |                                        |                                                       |                                                                                                    | +          |
|                                              |                                        | 🗸 Trusted sites   Protected Moo                       | le: Off 👘 🔹 🔍 100%                                                                                                    | •          |

Figure 7

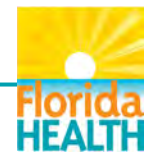

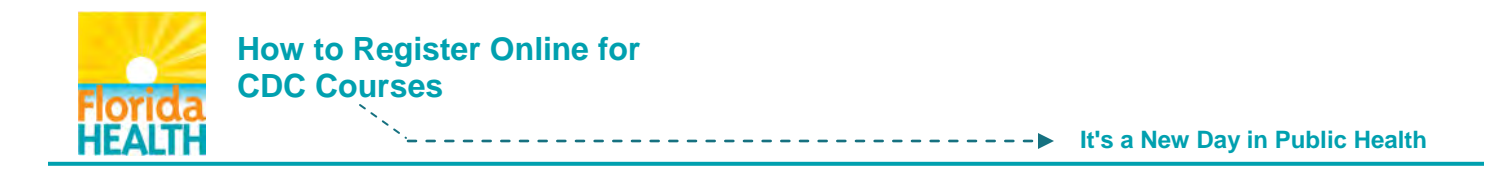

Search and register for required courses (Fig. 8). Use the Keyword Search to find the courses.

WB2362-Immunization: You Call the Shots–Module Ten–Storage and Handling–2014 WB2363-Immunization: You Call the Shots–Module Sixteen–Vaccines for Children Program

Enter course number, click View.

| Facilities mention                                                          | <u>I</u> ools <u>H</u> elp                                             |                                                | - Deser Créter Terler                                       |  |
|-----------------------------------------------------------------------------|------------------------------------------------------------------------|------------------------------------------------|-------------------------------------------------------------|--|
| Search     Search     Site Administration     Help     Comments     Log Off | You can view what currently exists on ou<br>below.                     | line Search                                    | of the three search options                                 |  |
|                                                                             | Search Options                                                         |                                                |                                                             |  |
|                                                                             | 1) Date Search<br>View what is on our calendar by selecting a<br>date. | 2) Keyword Search<br>Enter a keyword or course | 3) Display All<br>Select this option to view<br>everything. |  |
|                                                                             | January v 2014 v<br>View                                               | WB2219<br>View                                 | View                                                        |  |
|                                                                             |                                                                        |                                                |                                                             |  |

Figure 8

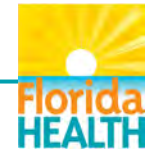

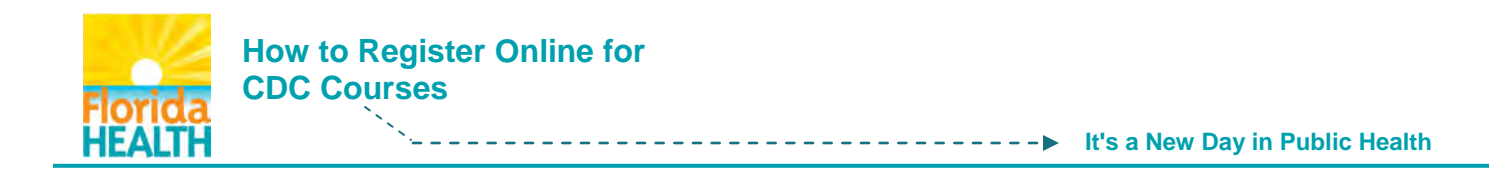

The course link will appear under the search box (Fig. 9).

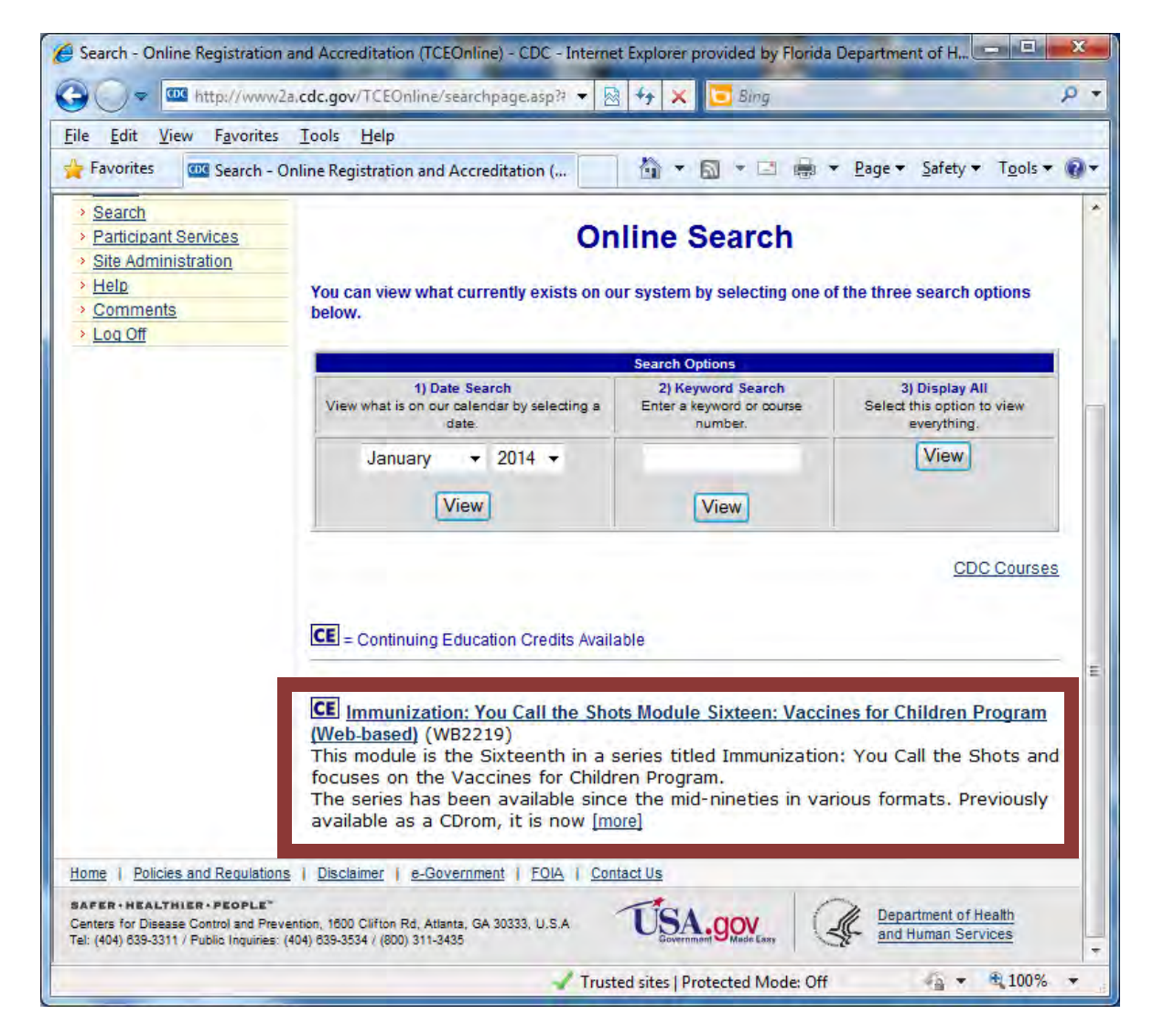

Figure 9

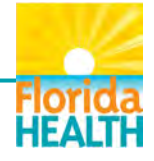

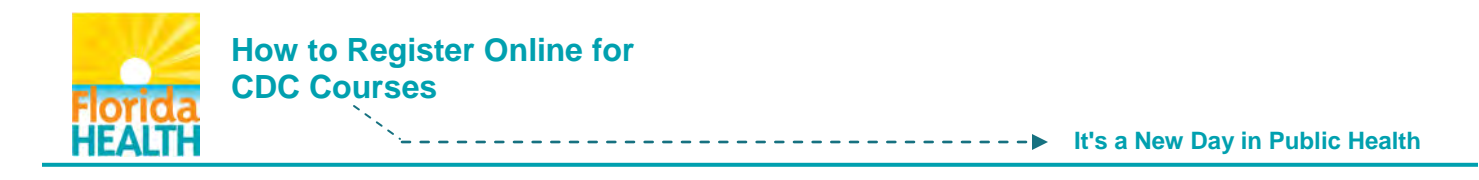

At the bottom of the Course Outline screen (Fig. 10), select if an accreditation statement is needed. If none, select "0 Audit."

Click Submit.

| <u>E</u> dit <u>V</u> iew F <u>a</u> vorites <u>T</u> ools <u>H</u> elp<br>Favorites <u>Course Info Online Re</u>                   | 🏠 ▼ 🖾 ▼ 🖃 🖶 ▼ <u>P</u> age ▼ <u>S</u> afety ▼                                                                                                    |
|----------------------------------------------------------------------------------------------------|----------------------------------------------------------------------------------------------------|
| CE Accreditation Statements                                                                                                    |                                                                                                    |
| Register Here                                                                                                    | Second Second Second Second Second Second Second Second Second Second Second Second Second Second Second Second                                                                                                    |
| CE Available<br>Select the appropriate continuing<br>education.<br>Select audit for courses without CE or<br>if you do not want CE. | <ul> <li>1.5 CME (for physicians)</li> <li>1.5 CME (attendance for<br/>non-physicians)</li> <li>1.5 CNE (for nurses)</li> <li>.2 CEU (for other<br/>professionals)</li> <li>1.5 CHES (for certified<br/>health education specialists)</li> <li>.15 CPE (for pharmacists)</li> <li>0 Audit</li> </ul> |
| Click submit to <b>Register</b> for your selection and obtain event information.                                                    | Submit                                                                                                    |

Figure 10

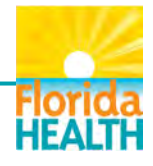

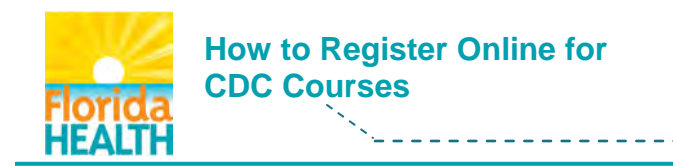

----- It's a New Day in Public Health

Update your demographic information if necessary (Fig. 11).

## Click Submit.

| THE DOT OF                                                                       | www.Za,c + 🔯 to X 🔁 Bing                                                                                                    | Q                                                    |
|----------------------------------------------------------------------------------|----------------------------------------------------------------------------------------------------|------------------------------------------------------|
| File Edit View Favo                                                              | prites Tools Help                                                                                                    |                                                      |
| Favorites Core                                                                   | e Questions - Online 🏠 🔻 🖾 💌 👼                                                                                                | · ★ <u>P</u> age ★ <u>S</u> afety ★                  |
|                                                                                  | 1 1                                                                                                    |                                                      |
| Please check t<br>Upda                                                           | he accuracy of the following demographi<br>te any incorrect information and click Su                                          | c information.<br>bmit.                              |
| 1 ) What is your e                                                               | ducation level?                                                                                                    |                                                      |
| Completed college (                                                              | e.g., B.A. or B.S.)                                                                                                    |                                                      |
| 2 ) What is your w                                                               | ork setting?                                                                                                    |                                                      |
| Public Health Agency                                                             | · ·                                                                                                    |                                                      |
|                                                                                  | Select the type of setting.                                                                                                   |                                                      |
|                                                                                  | State / Territory Public Health -                                                                                             |                                                      |
| 2.) What is your p                                                               | rimany professional role?                                                                                                    |                                                      |
| Deserver Constantial                                                             | initially professional role.                                                                                                  |                                                      |
| Program Specialist                                                               |                                                                                                    |                                                      |
| CDC relies on part<br>products. May we                                           | icipant feedback to evaluate its training<br>contact you with follow-up questions ab<br>your name, email address and/or phone | and education<br>out the course? If<br>number in the |
| YES, please enter<br>space provided.                                             |                                                                                                    |                                                      |
| YES, please enter<br>space provided.<br>Name:                                    | c fibea                                                                                                    |                                                      |
| YES, please enter<br>space provided.<br>Name:<br>Email Address:<br>Phone Number: | s<br>filhea<br>850-245-4444x2376                                                                                              |                                                      |
| YES, please enter<br>space provided.<br>Name:<br>Email Address:<br>Phone Number: | s<br>s<br>Submit                                                                                                    |                                                      |

Figure 11

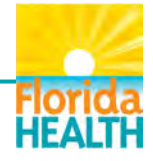

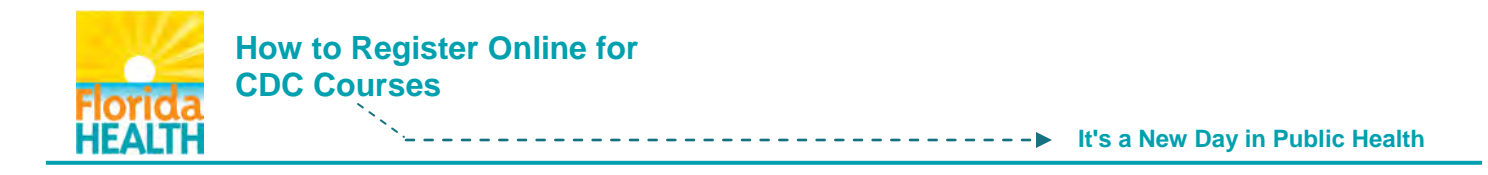

To take the course, go to Participant Services (Fig. 12).

### Click Evaluations and Tests.

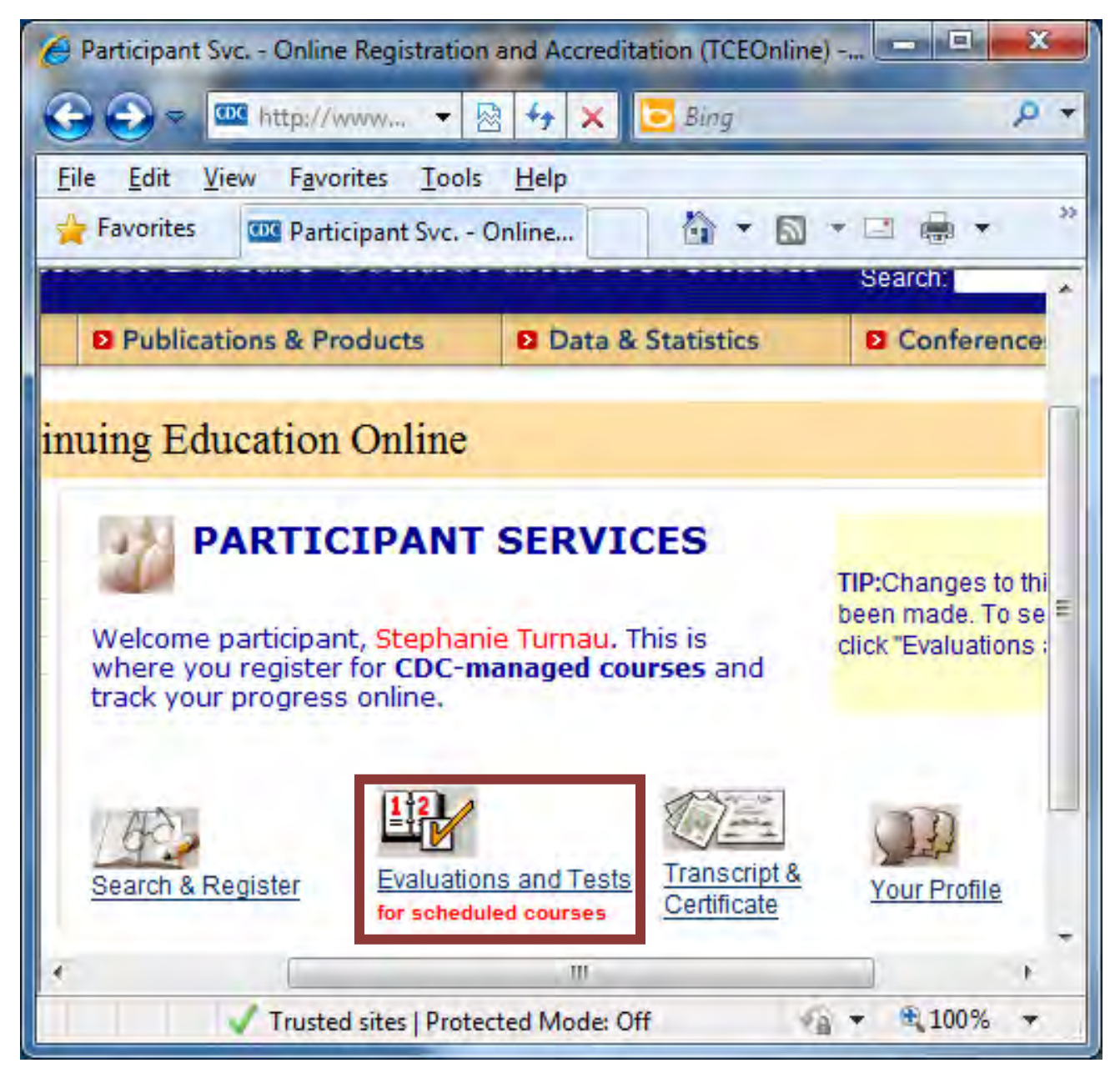

Figure 12

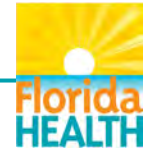

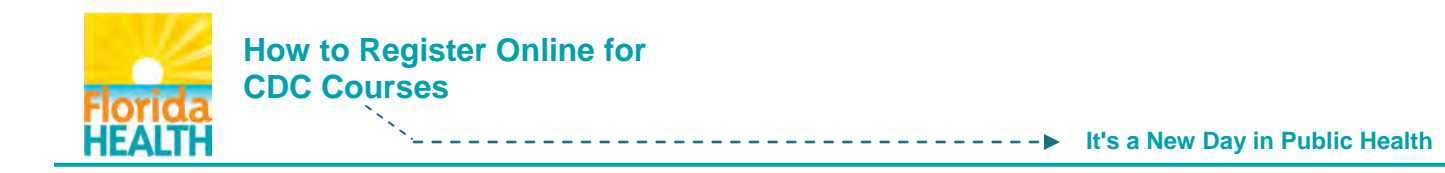

Select Self-Study Courses (Fig. 13).

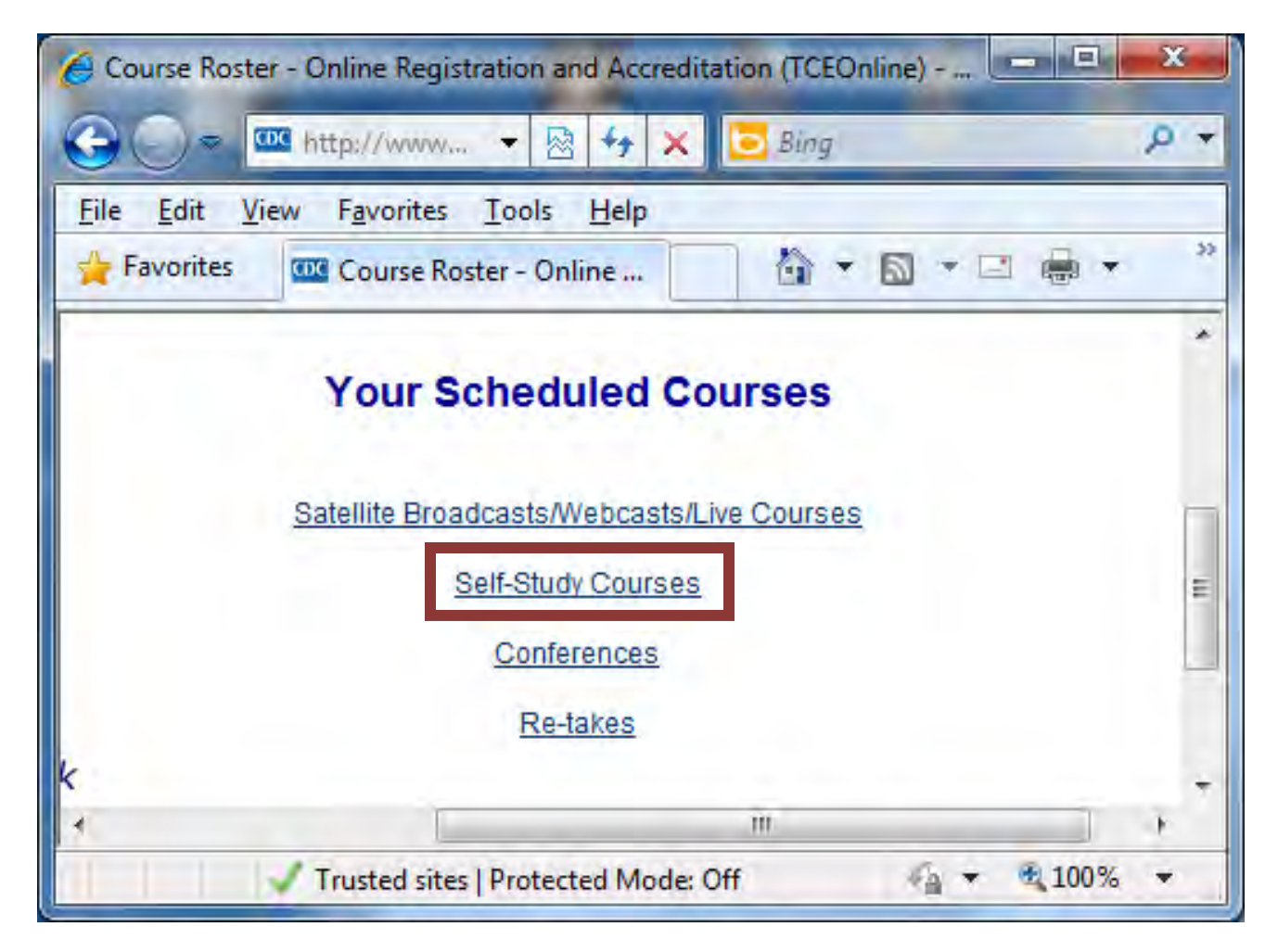

Figure 13

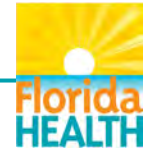

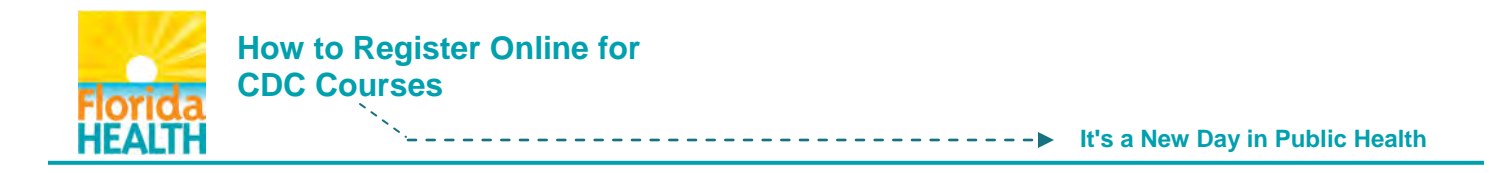

The CDC Course Roster is displayed (Fig. 14).

## Select Course Title:

WB2362-Immunization: You Call the Shots–Module Ten–Storage and Handling–2014 WB2363-Immunization: You Call the Shots–Module Sixteen–Vaccines for Children Program

| 🙆 Roster SS - Online Registrati                                            | ion and A     | ccreditati           | ion (TCEO | nline) - CDC - Inter |                     | x            |
|----------------------------------------------------------------------------|---------------|----------------------|-----------|----------------------|---------------------|--------------|
| C C = ttp://www.                                                           | 🔹 🖉           | 1 4g 🗙               | Bi        | ng                   |                     | <del>ب</del> |
| <u>File Edit View Favorites</u>                                            | <u>T</u> ools | <u>H</u> elp         |           |                      |                     |              |
| 🙀 Favorites 🔤 Roster SS                                                    | - Online I    | Regis                | 6         |                      | * <u>P</u> age      | - >>         |
| Sch                                                                        | eduled        | d Self               | Study     | Courses              |                     |              |
|                                                                            | Sel           | f-Study              | y Cours   | es                   |                     |              |
| Title                                                                      | Credits       | Course<br>Link       | Pretest   | Evaluation/Posttest  | To<br>Cancel        |              |
| Immunization: You Call<br>the Shots, Module ONE<br>(Web-based)             | 0 Audit       | <u>Click</u><br>here | N/A       | Take Evaluation      | To<br>Cancel        | ш            |
| the Shots Module Nine:<br>Tdap/Td (Web-based)                              | 0 Audit       | <u>Click</u><br>here | N/A       | Take Evaluation      | To<br>Cancel        |              |
| Immunization: You Call<br>the Shots Module Six:<br>Hepatitis A (Web-based) | 0 Audit       | <u>Click</u><br>here | N/A       | Take Evaluation      | <u>To</u><br>Cancel |              |
|                                                                            |               |                      | m         |                      |                     | +            |
| V Trus                                                                     | ted sites     | Protected            | d Mode: O | ff 🐇 🔻               | € 100%              | •            |

Figure 14

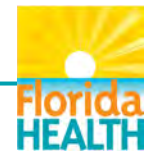

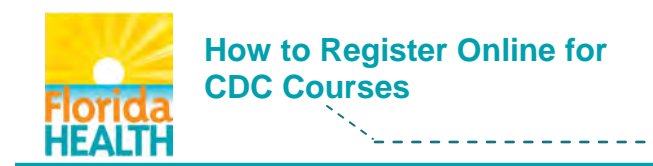

---- It's a New Day in Public Health

You will be brought back to the main page.

Select course title you wish to view (Fig. 15).

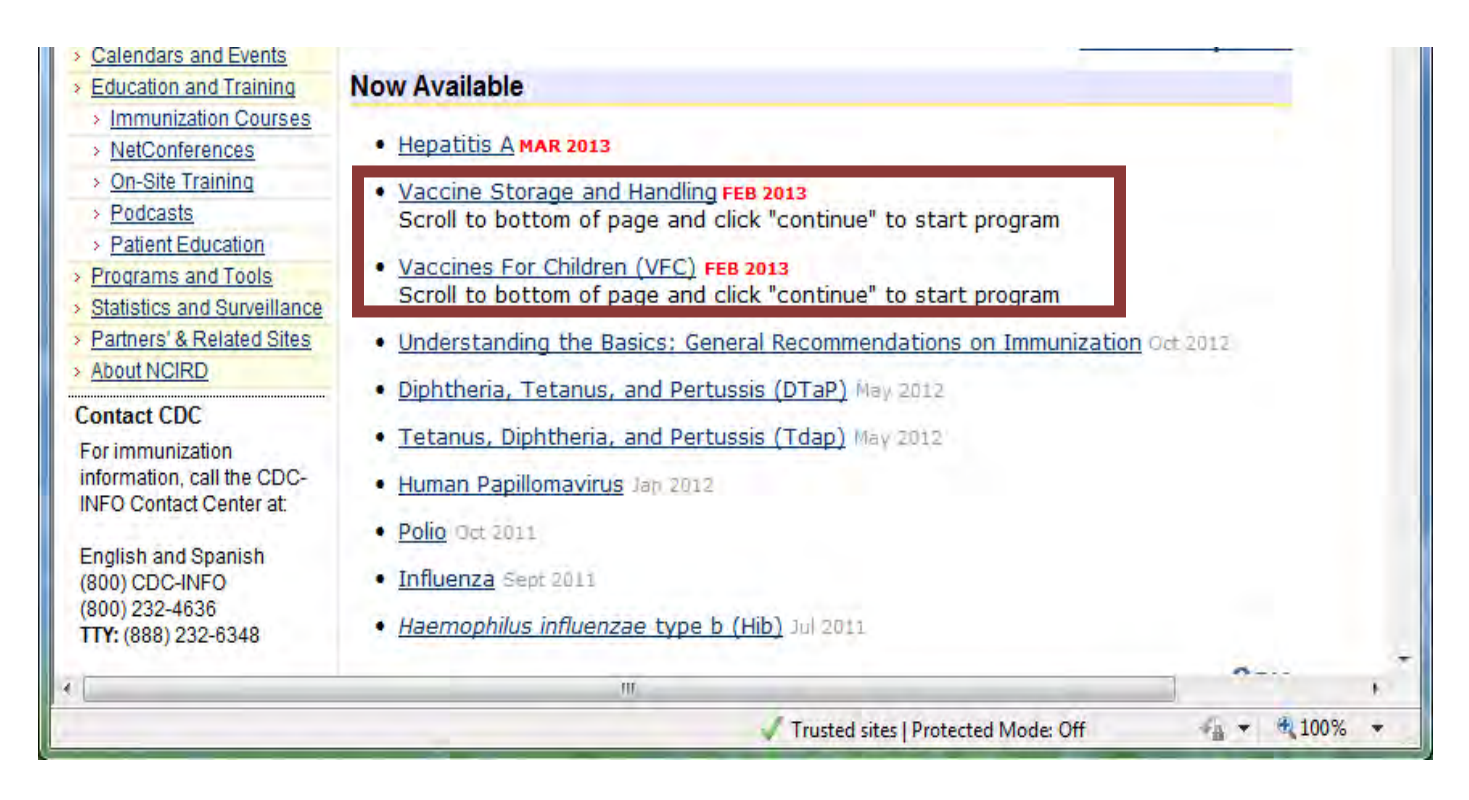

Figure 15

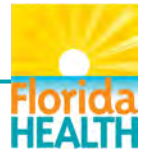

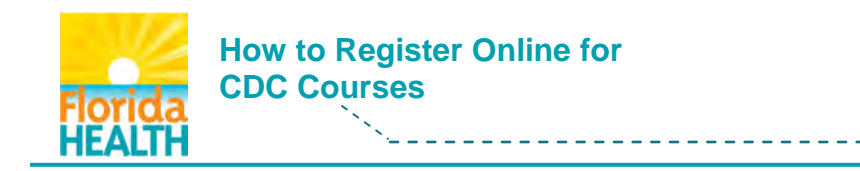

Scroll to the bottom of the screen (Fig. 16).

Click Continue to view the webinar (Fig. 17).

From here:

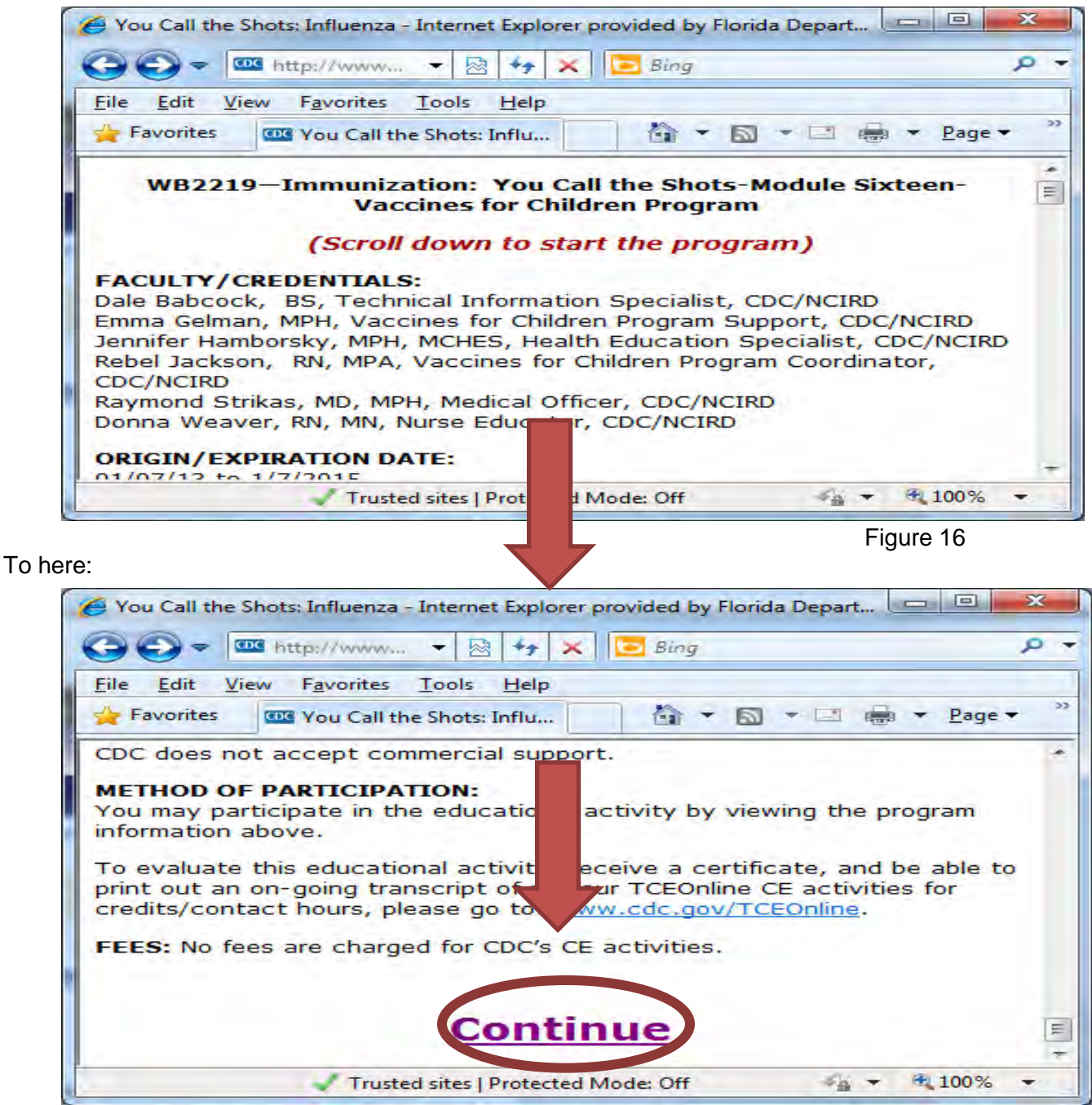

Figure 17

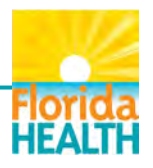

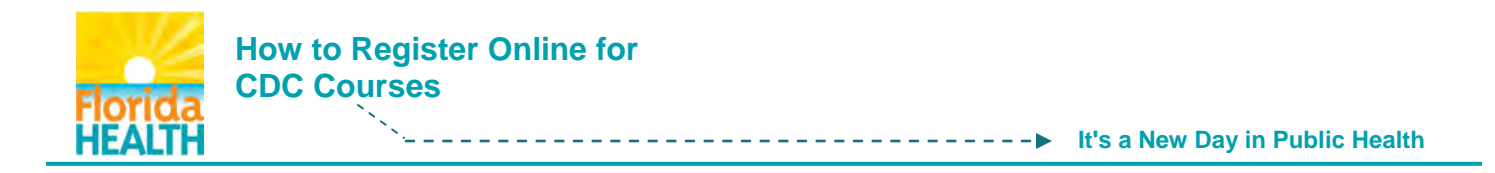

Upon completion of the course, take the evaluation (Fig.18). Write down the Verification Code given during the course. Enter it where indicated.

| e <u>E</u> dit <u>V</u> iew F <u>a</u><br>Favorites      | oster SS - Online       | <u>H</u> elp<br>Regis | 6       |                     |              |  |
|----------------------------------------------------------|-------------------------|-----------------------|---------|---------------------|--------------|--|
|                                                          | Schedule                | d Self                | Study   | Courses             |              |  |
|                                                          | Se                      | f-Study               | / Cours | es                  |              |  |
| Title                                                    | Credits                 | Course<br>Link        | Pretest | Evaluation/Posttest | To<br>Cancel |  |
| Immunization: Yo<br>the Shots, Module<br>(Web-based)     | o Audit                 | Click<br>here         | N/A     | Take Evaluation     | To<br>Cancel |  |
| Immunization: Yo<br>the Shots Module<br>Tdap/Td (Web-bas | u Call<br>Nine: 0 Audit | Click<br>here         | N/A     | Take Evaluation     | To<br>Cancel |  |
| Immunization: Yo<br>the Shots Module                     | U Call<br>Six: 0 Audit  | Click<br>here         | N/A     | Take Evaluation     | To<br>Cancel |  |

Figure 18

When the evaluation is completed the course certificate will be added to your transcript (Fig. 19).

| le <u>E</u> dit <u>\</u>         | <u>liew Favorites T</u> ools <u>H</u> elp                                | 9          |                    |           |                    |     |
|----------------------------------|--------------------------------------------------------------------------|------------|--------------------|-----------|--------------------|-----|
| Favorites                        | Transcript - Online Regi                                                 |            | 6 · 5              |           | 🖶 🔻 Page           | • • |
| Courses                          | 5                                                                        |            |                    |           |                    |     |
| Title                            |                                                                          | Credit     | Completion<br>Date | Status    | Certificate        |     |
| Immuniza<br>Sixteen:<br>(Web-bas | ation: You Call the Shots Module<br>Vaccines for Children Program<br>ed) | 0<br>Audit | 12/10/2013         | Completed | Certificate        |     |
| Immuniza<br>Ten: Stor            | ation: You Call the Shots Module<br>age and Handling (Web-based)         | 0<br>Audit | 12/2/2013          | Completed | Certificate        |     |
| Immuniza<br>ONE (We              | ation: You Call the Shots, Module<br>b-based)                            | 0<br>Audit | 2/8/2014           | Completed | <u>Certificate</u> |     |

Figure 19

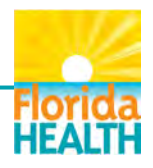

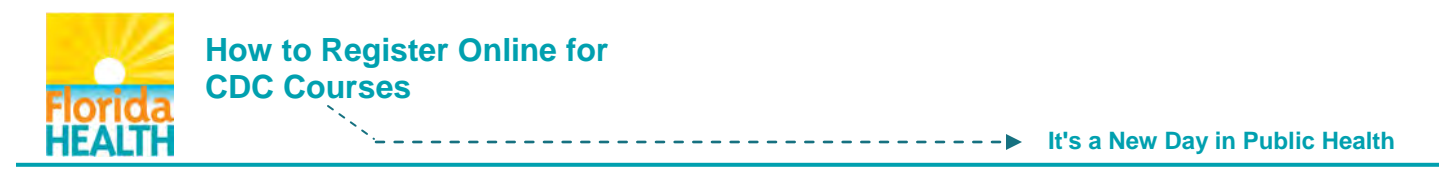

If you need to print your certificate (Fig. 20), Click Certificate.

| ile <u>E</u> dit<br>Favorites | View Favorites Tools Help                                                  |            |                    |           | Page               | + |
|-------------------------------|----------------------------------------------------------------------------|------------|--------------------|-----------|--------------------|---|
| Course                        | s                                                                          | ·          |                    |           | (B) 1-3-           |   |
| Title                         |                                                                            | Credit     | Completion<br>Date | Status    | Certificate        |   |
| Immuni:<br>Sixteen<br>(Web-ba | cation: You Call the Shots Module<br>Vaccines for Children Program<br>sed) | 0<br>Audit | 12/10/2013         | Completed | Certificate        |   |
| Immuni:<br>Ten: Sto           | cation: You Call the Shots Module<br>rage and Handling (Web-based)         | 0<br>Audit | 12/2/2013          | Completed | Certificate        |   |
| Immuni:<br>ONE (W             | cation: You Call the Shots, Module<br>eb-based)                            | 0<br>Audit | 2/8/2014           | Completed | <u>Certificate</u> |   |

Figure 20

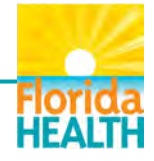

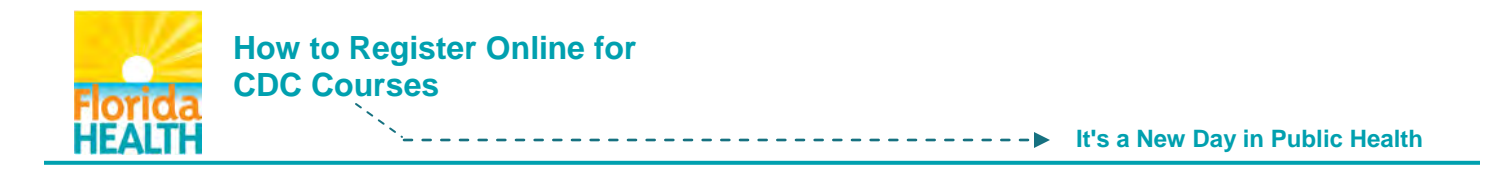

Click **printer icon** in the browser bar. If you encounter difficulties printing, consult your IT department. You must download/save your certificate to proceed to the next step.

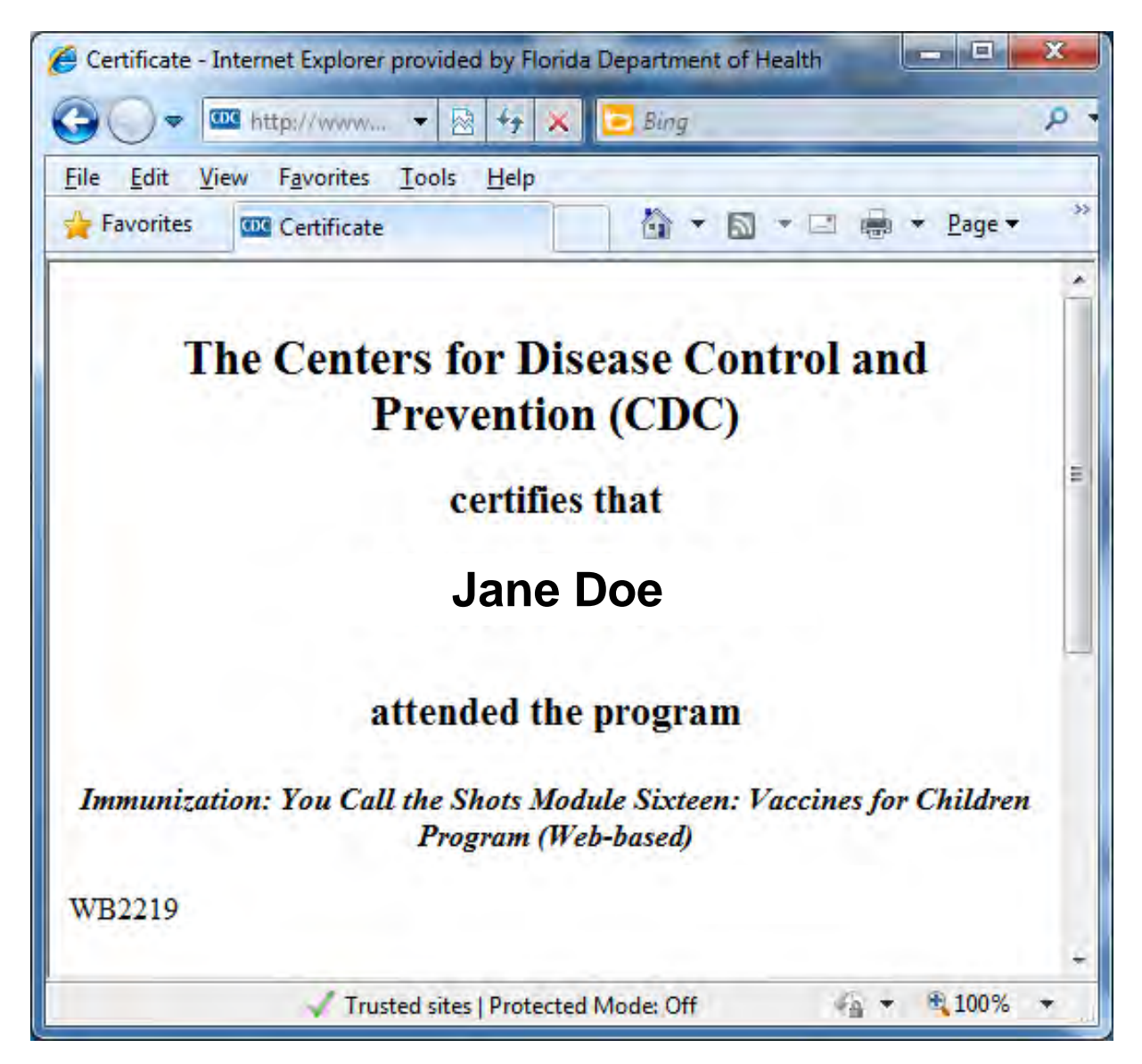

Congratulations, you now have your certificate of completion and are ready to upload your certificate to your **TRAIN Florida** account.

Click on: How to Upload a Training Certificate to TRAIN Florida.

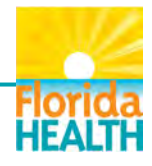